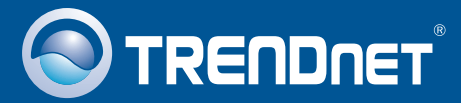

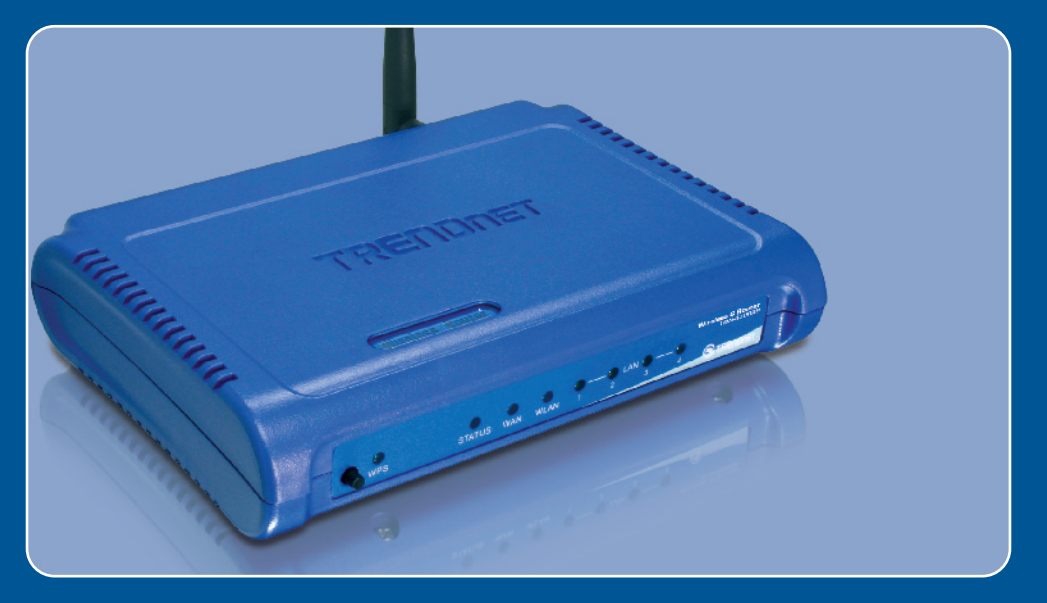

# **Quick Installation Guide**

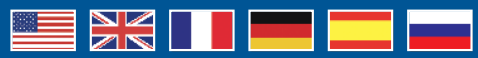

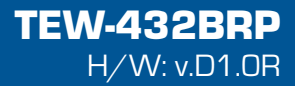

## **Table of Contents**

| A Neuropean de la contente existent                                                                      | 5 |
|----------------------------------------------------------------------------------------------------|---|
| <ol> <li>Remplacer un routeur existant</li> <li>Ajout du routeur derrière un routeur existant</li> </ol> | 7 |
| Troubleshooting                                                                                          | 9 |

### 1. Avant de commencer

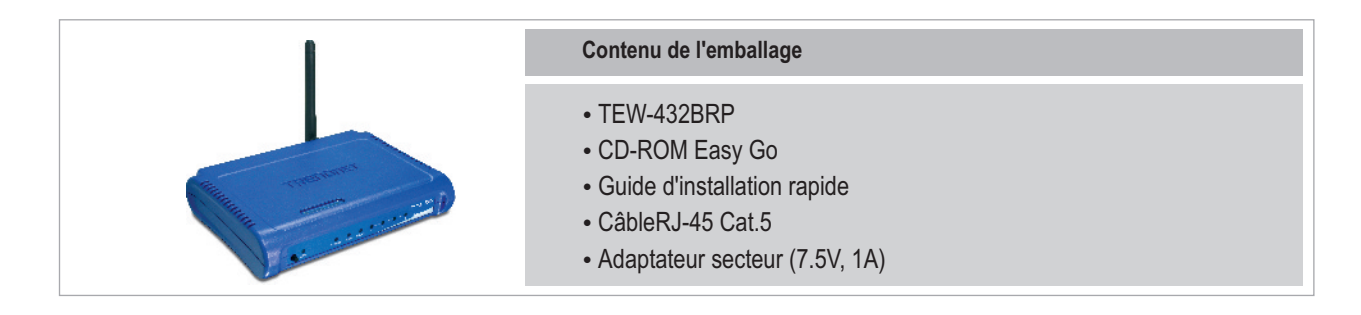

### Configuration du système

- Navigateur Internet : Internet Explorer (5.0 ou supérieur)
- Ordinateur avec adaptateur réseau installé
- · Internet à large bande
- Modem DSL ou câble installé

**Important !** NE BRANCHEZ PAS le routeur avant d'en avoir reçu la consigne. Suivez les étapes ci-dessous avant d'insérer le CD-ROM Easy Go dans le lecteur de CD-ROM de votre ordinateur.

1. Vérifiez que votre modem DSL ou câble est relié directement à votre ordinateur. Vérifiez également que vous êtes connectés à Internet en visitant un site web comme http://www.trendnet.com.

### 2. Installation du routeur

tiers, Network Magic, procèdera à l'installation. Ce programme

n'est pas nécessaire pour se rendre sur Internet.

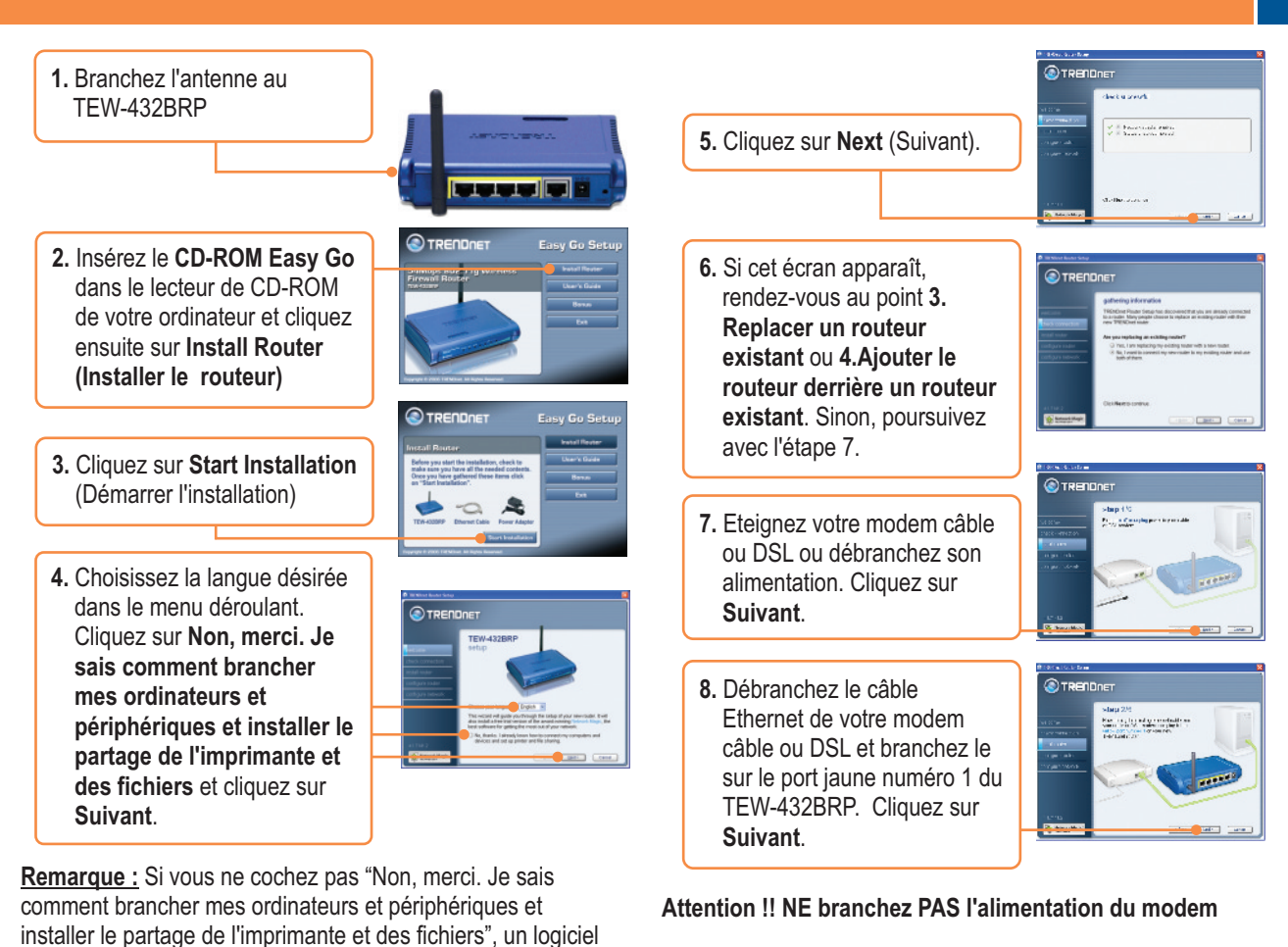

9. Branchez l'alimentation électrique fournie à une prise de courant disponible et au TEW-432BRP.

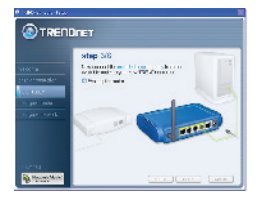

atap 4/6

**10.** Veuillez attendre que le TEW-432BRP soit configuré.

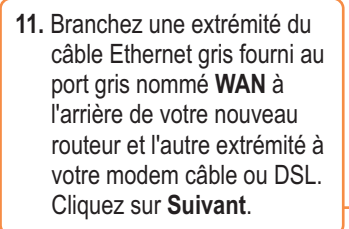

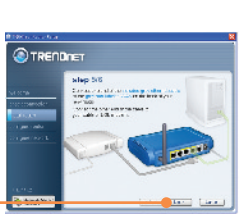

 Reconnectez l'alimentation à vote modem câble ou DSL. Attendez 30 secondes et cliquez sur Suivant.

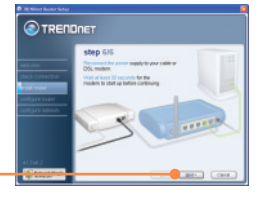

- 13. Si cette fenêtre apparaît, votre connexion Internet a besoin d'un nom d'utilisateur et d'un mot de passe. Saisissez le nom et le mot de passe de votre compte DSL. Cliquez sur Suivant.
- 14. Veuillez attendre que l'installation du Routeur TRENDnet configure votre routeur.
- Saisissez un mot de passe pour le routeur, Par défaut, le mot de passe est admin. Cliquez sur Next (Suivant).
- 16. Saisissez un nom de réseau exclusif (SSID) pour votre réseau sans fil et cliquez sur Suivant. Le nom du réseau (SSID) identifie votre réseau sans fil.

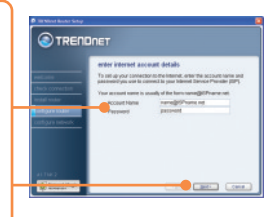

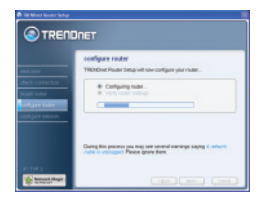

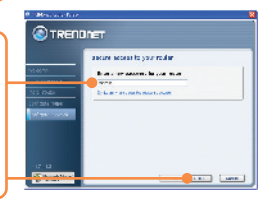

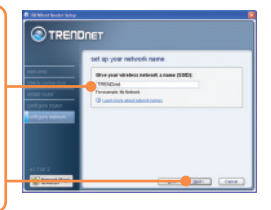

17. Sélectionnez le niveau de cafegarities scenate sécurité désiré, saisissez une clé de sécurité ou 21. Cliquez sur Next (Suivant). conservez la clé de sécurité générée aléatoirement et cliquez sur Suivant. Il est recommandé d'utiliser Le plus sûr (WPA). Si votre adaptateur sans fil ne 22. Cliquez sur Next (Suivant). supporte pas le WPA, veuillez alors sélectionner Sûr (WEP). 23 Sélectionnez Sortir de l'installation du routeur 18. Cliquez sur Next (Suivant). TRENDnet et cliquez sur Terminer. 19. Cliquez sur OK. 24. Ouvrez votre navigateur et tapez-y une URL (p. ex. www.trendnet.com) pour voir si vous êtes en ligne. afaure router setting 20. Veuillez attendre que Votre installation est à present terminée. l'installation du Routeur Si vous désirez des informations détaillées sur la configuration TRENDnet configure votre

Si vous désirez des informations détaillées sur la configuration et les paramètres avancés du TEW-432BRP, veuillez consulter le Guide de l'utilisateur fourni sur le CD-ROM d'installation Easy Go ou le site Internet de TRENDnet sur www.trendnet.com

routeur.

### 3. Remplacer un routeur existant

1. Sélectionnez Yes, I am replacing my existing router with a new router et cliquez sur Next.

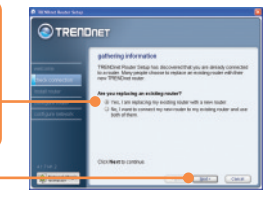

2. Eteignez votre modem câble ou DSL ou débranchez l'alimentation. Cliquez sur Suivant.

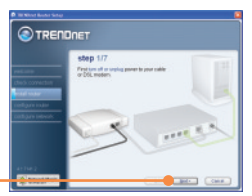

3. Débranchez le câble d'alimentation de votre ancien routeur et retirez son alimentation électrique de la prise.

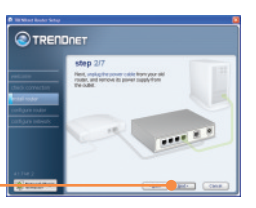

5. Débranchez tous les câbles Ethernet restant à l'arrière de votre ancien routeur et branchez-les aux ports jaunes du TEW-432BRP.

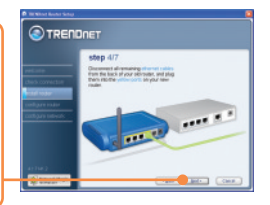

# Attention !! : NE branchez PAS l'alimentation du modem câble ou DSL sur le TEW-432BRP.

6. Branchez l'alimentation électrique fournie à une prise de courant disponible et au TEW-432BRP.

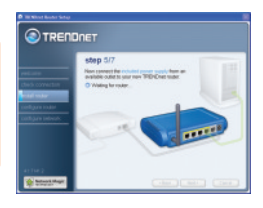

7. Veuillez attendre que le routeur soit configuré.

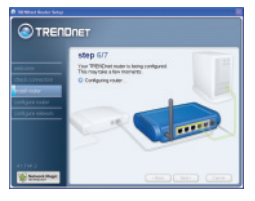

4. Débranchez le câble Ethernet du port nommé "WAN" ou "Internet" à l'arrière de votre ancien routeur. Branchez ce câble au port gris nommé "WAN" du TEW-432BRP. Cliquez sur Suivant.

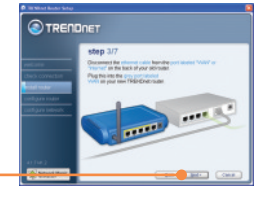

 Reconnectez l'alimentation à vote modem câble ou DSL. Attendez 30 secondes et cliquez sur Suivant.

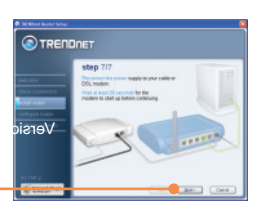

**9.** Veuillez attendre que l'installation du Routeur TRENDnet configure votre routeur.

|                                       | coefigure router                                                                                                |
|---------------------------------------|----------------------------------------------------------------------------------------------------|
| al noder<br>Gront todar<br>Gane todar | Checking-Industry     Company-statement     Company-statement     Southparty-statement     Southparty-statement |
|                                       |                                                                                                    |
|                                       | During this process you may see several-warrings seeing 4 which<br>cable is unsugged. Please grow them.         |

- Sélectionnez le type de service Internet et cliquez sur Suivant. Suivez les instructions de l'assistant pour configurer Internet. Veuillez vérifier vos paramètres avec votre fournisseur d'accès Internet. Cliquez sur Next (Suivant).
- 11. Veuillez attendre que l'installation du Routeur TRENDnet configure votre routeur.

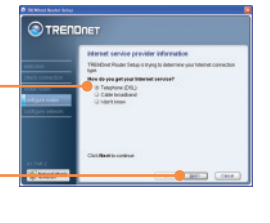

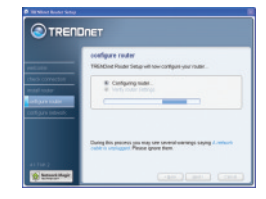

 Saisissez un nom de réseau exclusif (SSID) pour votre réseau sans fil et cliquez sur Suivant. Le nom du réseau (SSID) identifie votre réseau sans fil.

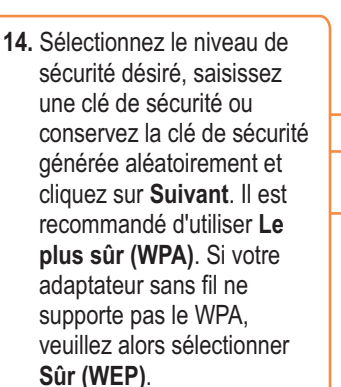

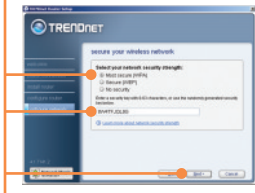

15. Cliquez sur Next (Suivant).

12. Saisissez un mot de passe pour le routeur, Par défaut, le mot de passe est admin.

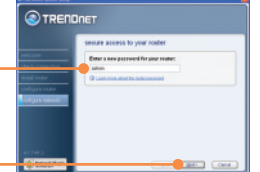

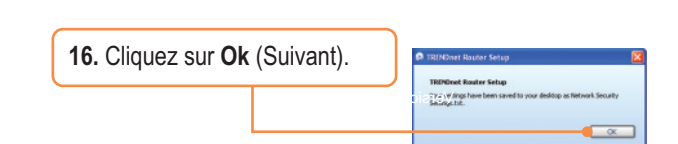

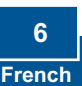

### 4. Ajout du routeur derrière un routeur existant

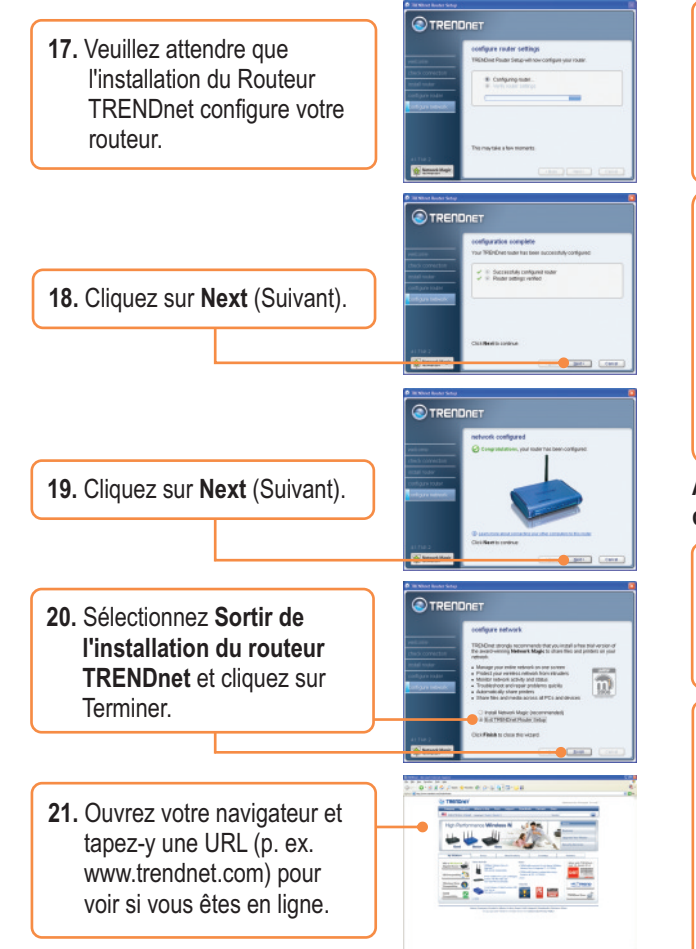

1. Sélectionnez No, I want to connect my new router to my existing router and use both of them et cliquez sur Next.

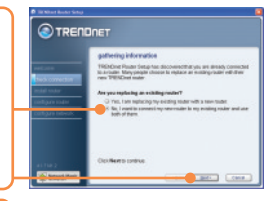

2. Trouvez le câble Ethernet qui va de votre ordinateur à votre ancien routeur. Débranchezle de votre ancien routeur et branchez-le au port jaune numéro 1 de votre nouveau routeur TRENDnet. Cliquez sur Suivant.

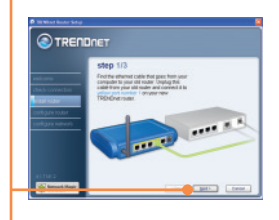

Attention !! : NE branchez PAS l'alimentation du modem câble ou DSL sur le TEW-432BRP.

- **3.** Branchez l'alimentation électrique fournie à une prise de courant disponible et au TEW-432BRP.
- 4. Branchez une extrémité du câble Ethernet gris fourni au port gris nommé WAN à l'arrière de votre nouveau routeur. Branchez l'autre extrémité à l'un des ports LAN de votre ancien routeur. Cliquez sur Suivant.

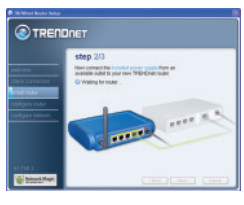

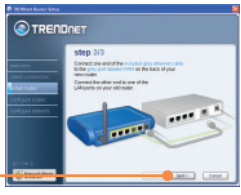

- 5. Saisissez un mot de passe pour le routeur, Par défaut, le mot de passe est admin. Cliquez sur Next (Suivant).
- 6. Lorsque l'écran réseau sans fil apparaît, saisissez un nom de réseau exclusif et cliquez sur Suivant.
- Sélectionnez le niveau de sécurité désiré, saisissez une clé de sécurité ou conservez la clé de sécurité générée aléatoirement. Cliquez sur Suivant. Il est recommandé d'utiliser Le plus sûr (WPA). Si votre adaptateur sans fil ne supporte pas le WPA, veuillez alors sélectionner Sûr (WEP).
- 8. Cliquez sur Next (Suivant).

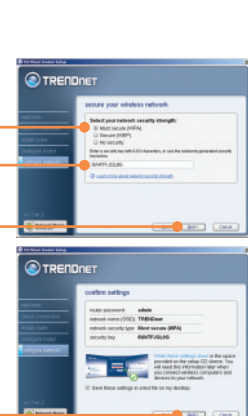

exure access to your rout

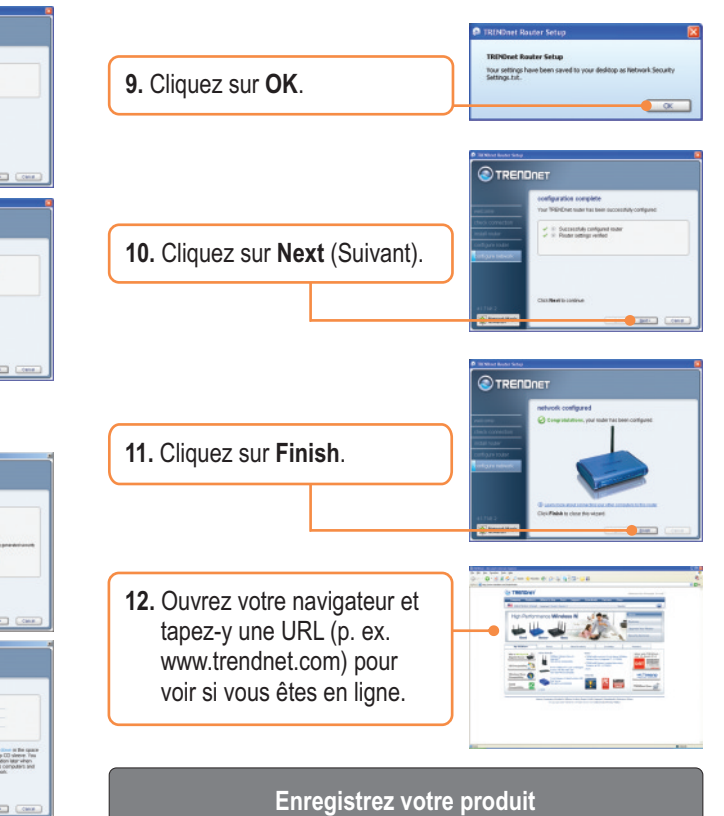

Afin d'être sûr de recevoir le meilleur niveau de service clientèle et le meilleur support possibles, veuillez prendre le temps d'enregistrer votre produit en ligne sur: www.trendnet.com/register Nous vous remercions d'avoir choisi Trendnet

#### Q1: I inserted the Easy Go CD-ROM into my computer's CD-ROM drive and the installation menu does not appear automatically. What should I do?

A1: If the installation menu does not appear automatically, click Start, click Run, and type D:\Autorun.exe where "D" in "D:\Autorun.exe" is the letter assigned to your computer's CD-ROM Drive. Then click OK to start the installation.

#### Q2: How can I get into the TEW-432BRP web configuration page?

A2: After you install the TEW-432BRP Wireless Router, you can access the web configuration page by opening your web browser and entering <a href="http://192.168.10.1">http://192.168.10.1</a> into the web browser's address bar, where <a href="http://192.168.10.1">http://192.168.10.1</a> into the web browser's address bar, where <a href="http://192.168.10.1">http://192.168.10.1</a> into the web browser's address bar, where <a href="http://192.168.10.1">http://192.168.10.1</a> into the web browser's address bar, where <a href="http://192.168.10.1">http://192.168.10.1</a> into the web browser's address bar, where <a href="http://192.168.10.1">http://192.168.10.1</a> is the default IP address of the TEW-432BRP Wireless Router. The default user name and password is admin.

#### Q3: I am not sure what type of Internet Account Type I have for my Cable/DSL connection. How do I find out?

A3: Contact your Internet Service Provider's (ISP) Customer Service for the correct information.

#### Q4: I received an error message while running the Install Wizard. What should I do?

A4: Make sure that your computer's CD-ROM is in working condition. Also verify that all cable connections are secure and that you are able to connect to the Internet, and then retry installing the router. During setup, the Install Wizard will check the operation of your network adapter and Internet connection. If you get the following error codes try the corresponding troubleshooting steps:

#### Error 301/302: Internal Error

- 1) Click cancel to exit the program
- 2) Eject the CD
- 3) Restart your Computer
- 4) Reinsert the Router setup CD

#### Error 311/312: No Wired Adapter Detected

If your PC has a wired network adapter try the following:

- 1) Enable your wired network adapter
- 2) Click Retry to install your router again

If you PC do not have a wired network adapter, you must install a wired network adapter.

#### Error 313: Multiple Wired Adapters Detected

- 1) Identify the wired network adapter that you wish to use for setting up your router
- 2) Disable all other wired network adapters
- 3) Click Retry to install your router again

#### Error 321: Ethernet Cable Not Connected

- 1) Make sure the Ethernet cable from your PC is securely connected to a LAN port on the back of your router
- 2) Make sure the power cable on your new router is securely connected and the lights on the front of your router are flashing.

3) Click Retry to install your router again

#### Error 322: New Router Not Detected

- 1) Make sure that you are connecting your new router and not your old router (if applicable).
- 2) Make sure the Ethernet cable from your PC is securely connected to LAN
- 3) Click Retry to install your router again

#### Error 323: Could Not Access New Router

1) Restore your router to factory defaults. Take a pin or paperclip and press the reset button for 15 seconds, then let go.

- 2) Click Cancel to exit the program.
- 3) Eject the CD.
- 4) Restart your computer.
- 5) Connect the Ethernet cable from your computer to the LAN port on your modem.
- 6) Reinsert the CD.

If you continue to have problems, you will need to log in to router and configure the your Internet connection settings manually:

- 1) Open up Internet Explorer, type into the address bar http://192.168.10.1 and then hit enter
- 2) Enter the user name and password. The default user name and password is Admin.
- 3) Click Main -> WAN. Select your connection type and configure your Internet connection settings. Contact your ISP for information regarding your Internet connection settings. Once you have configured your Internet connection settings, and then click Apply.
- 4) If you do not get onto the Internet right away, unplug the power to your modem and router. Wait 15 seconds, then plug your modem back in. Wait for your modem to boot up, then plug your modem back in. Once your modem has booted up, then plug your router back in. Then wait for your router to boot up.

#### Q5: I am trying to install the router on my Mac. What should I do?

A5: Follows steps 1-4 in question 4 to manually configure the router.

#### Q6: All the settings are correct, but I can not make a wireless connection to the Router. What should I do?

A6: First, double check that the WLAN light on the Router is lit. Second, power cycle the TEW-432BRP. Unplug the power to the TEW-432BRP. Wait 15 seconds, then plug the power back in to the TEW-432BRP. Third, log into the TEW-432BRP by entering into the web browser's address bar. Click on Wireless. Make sure Enabled is selected. Fourth, contact the manufacturer of your wireless network adapter and make sure the wireless network adapter is configured with the proper SSID.

#### Q7: What is Network Magic?

A7: Network Magic is an optional third party bonus program. It works with your router to setup, manage, repair and protect your home network. To install Network Magic, do not check "No, thanks. I already know how to connect my computers and devices and set up printer and file sharing". If you do not want to install Network Magic, check "No, thanks. I already know how to connect my computers and devices and set up printer and file sharing".

If you still encounter problems or have any questions regarding the TEW-432BRP, please refer to the User's Guide included on the Easy Go Setup CD-ROM or contact Trendnet's Technical Support Department.

#### Certifications

This equipment has been tested and found to comply with FCC and CE Rules. Operation is subject to the following two conditions:

(1) This device may not cause harmful interference.

(2) This device must accept any interference received. Including interference that may cause undesired operation.

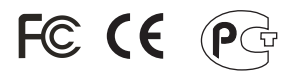

Waste electrical and electronic products must not be disposed of with household waste. Please recycle where facilities exist. Check with you Local Authority or Retailer for recycling advice.

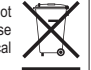

NOTE: THE MANUFACTURER IS NOT RESPONSIBLE FOR ANY RADIO OR TV INTERFERENCE CAUSED BY UNAUTHORIZED MODIFICATIONS TO THIS EQUIPMENT. SUCH MODIFICATIONS COULD VOID THE USER'S AUTHORITY TO OPERATE THE EQUIPMENT.

#### **ADVERTENCIA**

En todos nuestros equipos se mencionan claramente las caracteristicas del adaptador de alimentacón necesario para su funcionamiento. El uso de un adaptador distinto al mencionado puede producir daños fisicos y/o daños al equipo conectado. El adaptador de alimentación debe operar con voltaje y frecuencia de la energia electrica domiciliaria existente en el país o zona de instalación.

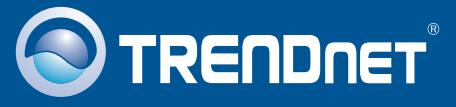

# **Customer Support**

Visit www.trendnet.com/support

Email:

support@trendnet.com

Europe (Germany • France • Italy • Spain • Switzerland • UK)

Toll Free Telephone: +00800 60 76 76 67

English/Espanol - 24/7 Francais/Deutsch - 11am-8pm, Monday - Friday MET

### Worldwide

Telephone: +(31) (0) 20 504 05 35

English/Espanol - 24/7 Francais/Deutsch - 11am-8pm, Monday - Friday MET

# **Product Warranty Registration**

Please take a moment to register your product online. Go to TRENDnet's website at http://www.trendnet.com/register

# TRENDNET

20675 Manhattan Place Torrance, CA 90501 USA

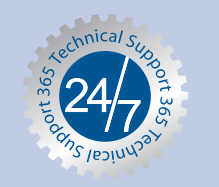